# Guide technique

#### SUPPLEMENT FAMILIAL DE TRAITEMENT

# Connexion au portail intranet

http://www.ac-orleans-tours.fr/

Puis onglet de droite « mon espace »

https://pia.ac-orleans-tours.fr/protege/mes\_applications\_mes\_outils/

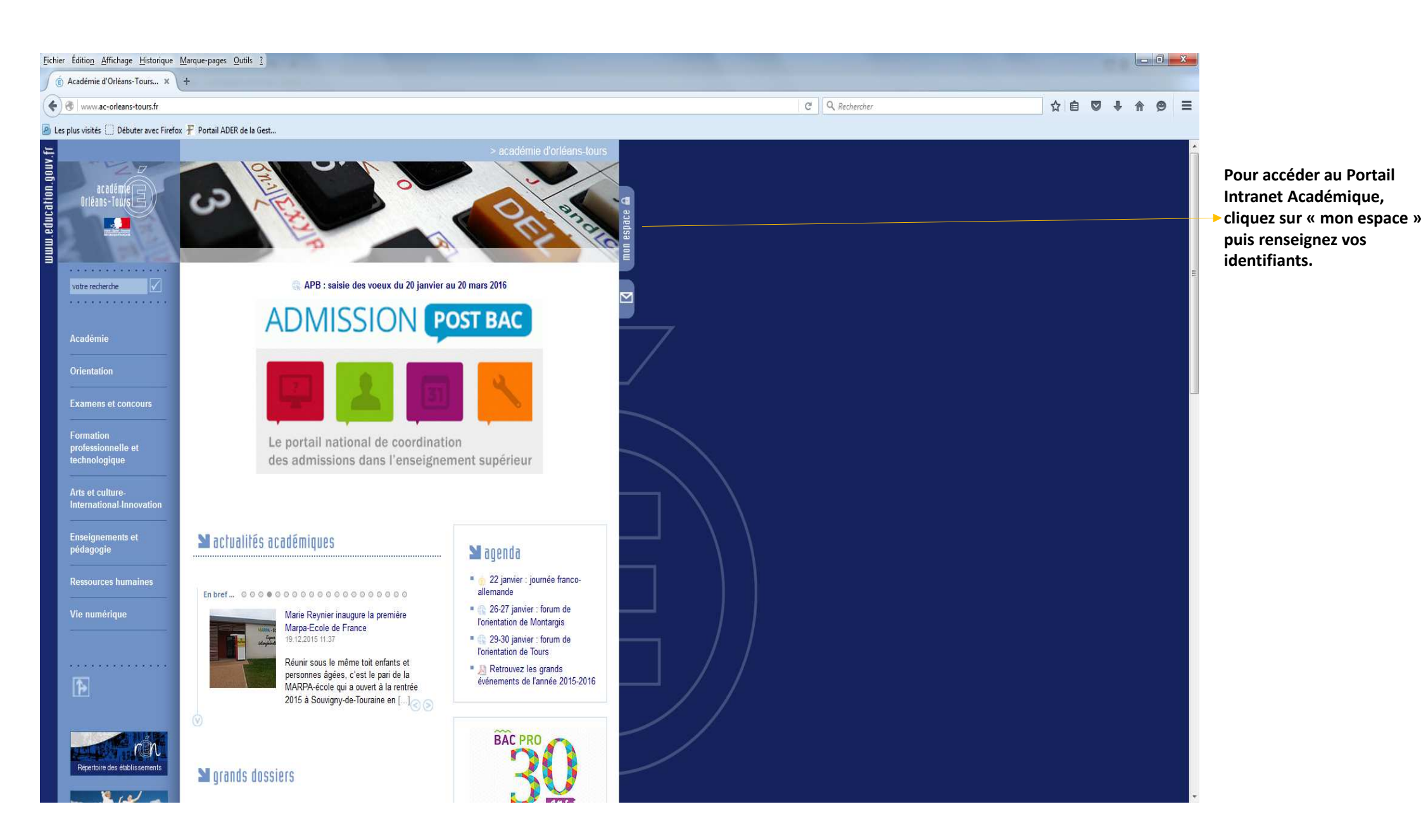

## Accès à l'application

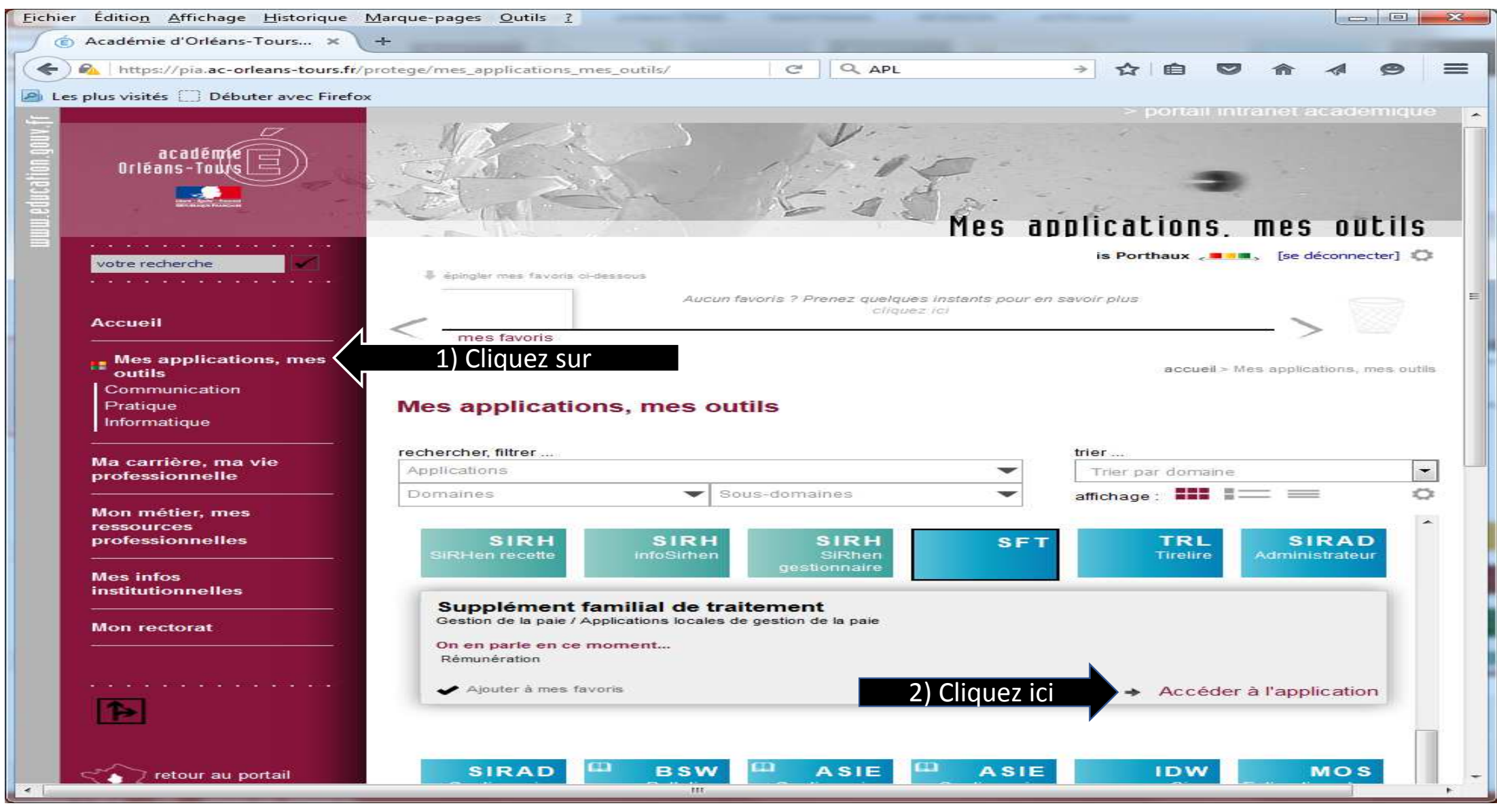

#### **Informations administratives**

| Eichier Édition  | <u>Affichage</u> <u>H</u> istorique | Marque-pages Qutils ?                                                                                                    |                  |
|------------------|-------------------------------------|----------------------------------------------------------------------------------------------------|------------------|
| 🔘 Académie d     | d'Orléans-Tours 🗙                   |                                                                                                    |                  |
| () ( intrane     | et.in.ac-orleans-tours.fr           | sft/www/index.php?page=declarer C Rechercher                                                                                                    | ☆ 自 ♥ ☆ ∢ ♥ Ξ    |
| Les plus visités | [] Débuter avec Firef               | x                                                                                                    |                  |
| 6                |                                     |                                                                                                    |                  |
| E s              | Supplén                             | nent familial de traitement                                                                                                    | Version 2.3      |
| Déclaration      | Contact                             |                                                                                                    | ۱                |
| Consulter/mo     | difier ma déclarati                 | n de situation                                                                                                    | 4                |
|                  |                                     | - Déclaration Dernière mise à jour le 25/01/2016 à 12:061                                                                                                    |                  |
|                  |                                     | - Déclarant 🙆                                                                                                    |                  |
|                  |                                     | Nom Prénom :                                                                                                    | Informations pró |
|                  |                                     | Date de naissance :                                                                                                    |                  |
|                  |                                     | Courriel : ac-orleans-tours.fr                                                                                                    | remplies         |
|                  |                                     | - Informations administratives 🧭                                                                                                    |                  |
|                  |                                     | Code administration": - ? - 💌                                                                                                    |                  |
|                  |                                     | Departement                                                                                                    |                  |
|                  |                                     | - Situation familiale 🥹                                                                                                    |                  |
|                  |                                     | votre situation : Votre Separe/divorce V Parent Isole                                                                                                    |                  |
|                  |                                     | - Conjoint (ou ex-conjoint si séparé/divorcé) 🧭                                                                                                    |                  |
|                  |                                     | Nom (de naissance) du conjoint" :                                                                                                    |                  |
|                  |                                     | Perçoit-il le supplément familial ?* :      O Oui      Non Telecharger la demande de SFT                                                                                                    |                  |
|                  |                                     | A-t-il une activité professionnelle ?* : <a>Oui</a> <a>Oui</a> <a>Oui</a>                                                                                                    |                  |
|                  |                                     | Sa profession* :                                                                                                    |                  |
|                  |                                     | Son employeur (en toutes lettres)* :                                                                                                    |                  |
|                  |                                     | Enfant(s) à charge de moins de 20 ans 🕜                                                                                                    |                  |
|                  |                                     | Degré de parenté Nom Prénom Date de naissance Tranche d'âge                                                                                                    |                  |
|                  |                                     | Ajouter un enfant                                                                                                    |                  |
|                  |                                     | -Perception du supplément familial de traitement (SFT) 🌍                                                                                                    |                  |
|                  |                                     | Je déclare exactes les informations ci-dessus                                                                                                    |                  |
|                  |                                     | * : les renseignements obligatoires sont indiqués par un astérisque                                                                                                    |                  |
|                  |                                     | Les informations recueillies font l'objet d'un traitement informatique destiné à recenser les personnels de l'éducation nationale ayant des enfants à charge de moins de 20 ans et susceptibles de percevoir un supplément<br>traitement Les destingueures des données sont les sentires de naction de l'ensetémie. Conformément à la loi -informatique et libertés, d'un Ford de sentires de moins de 2004, une bénéficier d'un dont d'arcés et de recti | t familial de    |

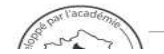

informations qui vous concernent, que vous pouvez exercer en vous adressant à votre service de gestion. Vous pouvez également, pour des motifs légitimes, vous opposer au traitement des données vous concernant.

### **Informations administratives**

| Eichier Édition Affichage Historique Ma                                                                           | que-pages Qutils ?                                                                                                    |                                                                                                    |
|----------------------------------------------------------------------------------------------------|----------------------------------------------------------------------------------------------------|----------------------------------------------------------------------------------------------------|
| 🌀 Académie d'Orléans-Tours 🗙 👘                                                                                    | Supplément familial de trai × +                                                                                                    | The second second second second second second second second second second second second second second second se |
| 🗲) 🛞 🛛 intranet.in.ac-orleans-tours.fr/sft/v                                                                      | ww/index.php?page=declarer C Q Rechercher                                                                                                    | ☆ 自 ♥ 佘 ⋪ ♥ Ξ                                                                                                   |
| Les plus visités 🛄 Débuter avec Firefox                                                                           |                                                                                                    |                                                                                                    |
| ~                                                                                                    |                                                                                                    |                                                                                                    |
| E Suppléme                                                                                                    | ent familial de traitement                                                                                                    | Version 2.3                                                                                                    |
| Déclaration Contact                                                                                               |                                                                                                    | (E) 🕑                                                                                                    |
| Consulter/modifier ma déclaration d                                                                               | e situation                                                                                                    | ÷                                                                                                    |
| Cliquez sur l'aide.<br>Le code<br>Administration<br>apparaissant sur<br>votre bulletin de<br>paye est à reporter. | Déclaration (pennière mise à jour le 1990 role)       Ade         Déclarati @       Le timention à ressegner cidasos sont inductes sur voite built no participation à ressegner cidasos sont inductes sur voite province and and and and and and and and and and |                                                                                                    |

#### **Situation familiale**

| <u>Fichier</u> Éditio <u>n</u> <u>A</u> ffichage | Historique M     | <u>M</u> arque-pages <u>O</u> utils <u>?</u>      |                                                                                       |                                      |                                  | Section and the local division of the local division of the local |               |         |            |      |     | 100        |         | ×   |
|--------------------------------------------------|------------------|---------------------------------------------------|---------------------------------------------------------------------------------------|--------------------------------------|----------------------------------|----------------------------------------------------------------------------------------------------|---------------|---------|------------|------|-----|------------|---------|-----|
| ) Académie d'Orléans-                            | Tours ×          | 🍵 Supplément familial de trai 🗙 🕂                 |                                                                                       |                                      |                                  |                                                                                                    |               |         |            |      |     |            |         |     |
| () 🐨 intranet.in.ac-orl                          | eans-tours.fr/sl | ft/www/index.php?page=declarer                    |                                                                                       |                                      |                                  |                                                                                                    |               | CQA     | Rechercher | ☆自   | 0 1 | <b>⊳</b> 1 | 9       | =   |
| A Les plus visités Débur                         | ter avec Firefox |                                                   |                                                                                       |                                      |                                  |                                                                                                    |               |         |            |      |     |            |         |     |
| ~                                                |                  |                                                   |                                                                                       |                                      |                                  |                                                                                                    |               |         |            |      |     |            |         |     |
| (E) Sup                                          | plém             | ent familial de 1                                 | traiteme                                                                              | n t                                  |                                  |                                                                                                    |               |         |            |      |     |            | Version | -23 |
| Déclaration Co                                   | ontact           |                                                   |                                                                                       |                                      |                                  |                                                                                                    |               |         |            | <br> |     |            | (       |     |
| Consulter/modifier ma                            | a déclaration    | de situation                                      |                                                                                       |                                      |                                  |                                                                                                    |               |         |            |      |     |            |         | -   |
|                                                  |                  | — Déclaration (Dernière mise à jour le 19/01/2016 | à 14:20]                                                                              |                                      |                                  |                                                                                                    |               |         |            |      |     |            |         |     |
|                                                  |                  | - Déclarant 🍘                                     |                                                                                       |                                      |                                  |                                                                                                    |               |         |            |      |     |            |         |     |
|                                                  |                  |                                                   | Nom Prénom :                                                                          |                                      |                                  |                                                                                                    |               |         |            |      |     |            |         |     |
|                                                  |                  |                                                   | Date de naissance :<br>Courriel :                                                     |                                      | ac-or                            | rleans-tours.fr                                                                                                    |               |         |            |      |     |            |         |     |
|                                                  |                  | - Informations administratives 🕢                  | Aide                                                                                  |                                      |                                  |                                                                                                    | 0             |         |            |      |     |            |         |     |
|                                                  |                  |                                                   | Informations concerna                                                                 | nt le conjoint                       | (ou ex-con                       | ijoint) :                                                                                                    |               |         |            |      |     |            |         |     |
|                                                  |                  |                                                   | - Renseignez son nom (d     - Si le conjoint perçoit le su     dans le cas contraire) | e naissance)<br>ipplément fami       | ial de traitem                   | enom.<br>nent (SFT), cochez la case                                                                                                    | 'Oui' ('Non'  |         |            |      |     |            |         |     |
|                                                  |                  | - Situation familiale                             | <ul> <li>Indiquez s'il exerce une a</li> <li>Si oui, précisez la profes</li> </ul>    | ctivité profess<br>sion (en minus    | sionnelle ou n<br>cules) puis le | non.<br>Ie nom de l'employeur (en 1                                                                                                    | inuscules et  |         |            |      |     |            |         |     |
|                                                  |                  | - Conjoint (ou ex-conjoint si séparé/divorcé      | en toutes lettres pour les s                                                          | igles peu conr                       | nus).                            |                                                                                                    |               |         |            |      |     |            |         |     |
|                                                  |                  | Nom (de                                           | naissance) du conjoint* :                                                             | 1                                    |                                  |                                                                                                    |               |         |            |      |     |            |         |     |
|                                                  |                  |                                                   | Prénom du conjoint* :                                                                 |                                      |                                  |                                                                                                    |               |         |            |      |     |            |         |     |
|                                                  |                  | Perçoit-II<br>A-t-il une a                        | e supplément familial ? :<br>ctivité professionnelle ?* :                             | <ul> <li>Oui</li> <li>Oui</li> </ul> | Non                              | Telecharger la dem                                                                                                    | inde de SFT 🖄 |         |            |      |     |            |         |     |
|                                                  |                  |                                                   | Sa profession* :                                                                      |                                      |                                  |                                                                                                    |               | ]       |            |      |     |            |         |     |
|                                                  |                  | Son emplo                                         | yeur (en toutes lettres)* :                                                           |                                      |                                  |                                                                                                    |               | -       |            |      |     |            |         |     |
|                                                  |                  | -Enfant(s) à charge de moins de 20 ans 🍘          | )                                                                                     | -                                    |                                  |                                                                                                    |               |         |            |      |     |            |         |     |
|                                                  |                  |                                                   | Degré de parenté                                                                      | Nom Pr                               | énom                             | Date de naissance                                                                                                    | Iranch        | e d'âge |            |      |     |            |         |     |
|                                                  |                  |                                                   |                                                                                       |                                      |                                  | Ajouter un enfant                                                                                                    |               |         |            |      |     |            |         |     |
|                                                  |                  | -Perception du supplément familial de trait       | ement (SFT) 🕜                                                                         |                                      | a. 65                            | an ann an                                                                                                    | 6275          |         |            |      |     |            |         |     |
|                                                  |                  |                                                   |                                                                                       | 🔳 Je de                              | éclare exa                       | actes les information                                                                                                    | s ci-dessus   |         |            |      |     |            |         |     |

Les informations recueillies font l'objet d'un traitement informatique destiné à recenser les personnels de l'éducation nationale ayant des enfants à charge de moins de 20 ans et susceptibles de percevoir un supplément familial de traitement. Les destinataires des données sont les services de gestion de l'académie. Conformément à la loi «informatique et libertés» du 6 janvier 1978 modifiée en 2004, vous bénéficiez d'un droit d'accès et de rectification aux informations qui vous concernent, que vous pouvez exercer en vous adressant à votre service de gestion. Vous pouvez également, pour des motifs légitimes, vous opposer au traitement des données vous concernant.

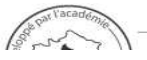

#### **Situation familiale**

| adémie d'Orléans-Tours 🗙          | (c) Supplément familial de trai × ↓+                                                    |                                                           |
|-----------------------------------|-----------------------------------------------------------------------------------------|-----------------------------------------------------------|
| intranet.in.ac-orleans-tours.fr/s | ft/www/index.php?page=declarer                                                          | C         Q. Rechercher           C         Q. Rechercher |
| s visités [] Débuter avec Firefo  | x                                                                                       |                                                           |
| Supplém                           | ent familial de traitement                                                              |                                                           |
| tion Contact                      |                                                                                         |                                                           |
| er/modifier ma déclaration        | n de situation                                                                          |                                                           |
|                                   | - Déclaration ⊡ernière mise à jour le 19/01/2016 à 14:20                                |                                                           |
|                                   | - Déclarant 🖗                                                                           |                                                           |
|                                   | Nom Prénom :                                                                            |                                                           |
|                                   | Date de naissance :                                                                     |                                                           |
|                                   | Courriel ac-orleans-tours.tr                                                            |                                                           |
|                                   | - Informations administratives 🥝                                                        |                                                           |
|                                   | Code administration": 111 PERSONNELS ENSEIG. DE LETTRES MODERNES                        |                                                           |
|                                   | - Situation familials (2)                                                               |                                                           |
|                                   | Votre situation :                                                                       |                                                           |
|                                   | - Conjoint (ou ex-conjoint și séparé/divorcé)                                           |                                                           |
|                                   | Nom (de naissance) du conioint* : nom-conioint                                          | Cotto niàco no doit                                       |
|                                   | Prénom du conjoint* : prenom-conjoint                                                   | ĉtre tilichereće                                          |
|                                   | Perçoit-il le supplément familial ?* : 💿 Oui 💿 Non 🛛 Telecharger la demande de SFT 💹 —— | etre telechargee,                                         |
|                                   | A-t-il une activité professionnelle ?* :  Oui Non                                       | Imprimee,                                                 |
|                                   | Son employeur (en toutes lettres)* : employeur-conjoint                                 | complétée puis                                            |
|                                   | Enfent/o) à abarra de maine de 20 ano @                                                 | transmise <u>qu'en cas</u>                                |
|                                   | - Entant(s) a charge de moins de 20 ans                                                 | de modification de                                        |
|                                   | Degre de pareirite nom i renom Date de llatsaille llatione d'a                          | situation ou de                                           |
|                                   |                                                                                         | première demande.                                         |
|                                   | -Perception du supplément familial de traitement (SFT) 🕜                                |                                                           |
|                                   | Je déclare exactes les informations ci-dessus                                           |                                                           |
|                                   | * : les renseignements obligatoires sont indiqués par un astérisque                     |                                                           |

Un problème avec cette application ? Contactez Orléans-Tours Assistance

## Enfants à charge

| <u>Eichier Édition A</u> ffichage <u>H</u> istoriq | ique <u>M</u> arque-pages <u>Q</u> utils <u>?</u>                                                                                                    |             |
|----------------------------------------------------|----------------------------------------------------------------------------------------------------|-------------|
| 💿 Académie d'Orléans-Tours                         | × ( supplément familial de trai × +                                                                                                    |             |
| 🗲 📀   intranet.in.ac-orleans-tour                  | c Q Rechercher                                                                                                    | ☆ 自 ♥ 余 ⋪ ♥ |
| 🧕 Les plus visités 🛄 Débuter avec Fi               | Firefox                                                                                                    |             |
| 6                                                  | (mant familial da tuaitamant                                                                                                    |             |
| E Suppre                                           | ement familial de traitement                                                                                                    |             |
| Déclaration Contact                                |                                                                                                    | 6 🕑         |
| Consulter/modifier ma déclar                       | ration de situation                                                                                                    |             |
|                                                    | Déclaration (Dernière mise à jour le 19/01/2016 à 14:20]                                                                                                    |             |
|                                                    | - Déclarant @                                                                                                    |             |
|                                                    | Nom Prénom :                                                                                                    |             |
|                                                    | Date de naissance :                                                                                                    |             |
|                                                    | Courrier . gac-oneans-tours.m                                                                                                    |             |
|                                                    |                                                                                                    |             |
|                                                    | Département* : 045 - Loiret                                                                                                    |             |
|                                                    | - Situation familiale 🕢                                                                                                    |             |
|                                                    | Vatra situation <sup>1</sup> . DEn sounda Désaré/diversé Derant isolé                                                                                                    |             |
|                                                    | Conjoint (ou ex-conjoint si séparé/divorcé) ( Déclarez tous vos enfants à charge (moins de 20 ans) et pour chacun d'eux :                                                                                                    | ·           |
|                                                    | Nom (de n - précisez son degré de parenté avec vous,<br>- sa date de naissance sous la forme jour/mois/année,                                                                                                    |             |
|                                                    | - puis validez votre saisie.                                                                                                    |             |
|                                                    | A-t-il une act - moins de 16 ans : SFT perçu sans justificatif                                                                                                    |             |
|                                                    | - de 16 a 20 ans.: SFT perçu apres envoi d'un certificat de scolarite au bureau de gestion<br>- plus de 20 ans.: pas de SFT                                                                                                    |             |
|                                                    | Son employ<br>Vous devez télécharger le document PDF et le renvoyer à                                                                                                    |             |
|                                                    | - Enfant(s) à charge de moins de 20 ans                                                                                                    |             |
|                                                    | Degre de parenté         Nom         Prénom         Date de naissance         Tranche d'âge           Et cli         Image: Climate de la climate de la climate |             |
|                                                    | + Fils, fille Nom de l'enfant Prénom de l'enfant 25 v / 01 v / 2016 Valider Annuler                                                                                                    |             |

#### : les renseignements obligatoires sont indiqués par un astérisque

Les informations recueillies font l'objet d'un traitement informatique destiné à recenser les personnels de l'éducation nationale ayant des enfants à charge de moins de 20 ans et susceptibles de percevoir un supplément familial de traitement. Les destinataires des données sont les services de gestion de l'académie. Conformément à la loi «informatique et libertés» du 6 janvier 1978 modifiée en 2004, vous bénéficiez d'un droit d'accès et de rectification aux informations qui vous concernent, que vous pouvez exercer en vous adressant à votre service de gestion. Vous pouvez également, pour des molifs légitimes, vous opposer su traitement des données vous concernant.

Un problème avec cette application ? Contactez Orléans-Tours Assistance

par téléphone au 0810 000 081 par mél à assistance@ac-orleans-tours.fr par internet directement dans votre Pia

© 2012-2016 - GC - Division des systèmes d'information (DSI) - Rectorat de l'Académie d'Orléans-Tours

#### Enfants à charge

| <u>Fichier</u> Éditio <u>n</u> <u>A</u> t | ffichage <u>H</u> istorique <u>M</u> | <u>larque-pages Outils ?</u>                                                                                     |                                 |         |              |                              |                               |            |     | 1        |       | ] _ 23 |
|-------------------------------------------|--------------------------------------|----------------------------------------------------------------------------------------------------|---------------------------------|---------|--------------|------------------------------|-------------------------------|------------|-----|----------|-------|--------|
| 💿 Académie d'                             | Orléans-Tours ×                      | 🗊 Supplément familial de trai 🗙 🕂                                                                                |                                 |         |              |                              |                               |            |     |          |       |        |
| 🗲 🎯   intranet.                           | in.ac-orleans-tours.fr/sft           | /www/index.php?page=declarer                                                                                     |                                 |         |              |                              | G                             | Rechercher | ☆ 自 | <u>ہ</u> | a e   | ∍ ≡    |
| Les plus visités [                        | ] Débuter avec Firefox               |                                                                                                    |                                 |         |              |                              |                               |            |     |          |       |        |
| ~                                         |                                      |                                                                                                    |                                 |         |              |                              |                               |            |     |          |       |        |
| (E) S                                     | upplém                               | ent familial de t                                                                                                | raiteme                         | nt      |              |                              |                               |            |     |          | Voice | 000212 |
| Déclaration                               | Contact                              |                                                                                                    |                                 |         |              |                              |                               |            |     | _        | 0     | ) 😈    |
| Consulter/mod                             | lifier ma déclaration                | de situation                                                                                                    |                                 |         |              |                              |                               |            |     | <br>     |       |        |
| consulternited                            |                                      |                                                                                                    |                                 |         |              |                              |                               |            |     |          |       |        |
|                                           |                                      | - Déclaration (Dernière mise à jour le 19/01/2016                                                                | à 14:20]                        |         |              |                              |                               |            |     |          |       |        |
|                                           |                                      | -Déclarant 🕜                                                                                                    | 2 - 2 - 2                       |         |              |                              |                               |            |     |          |       |        |
|                                           |                                      |                                                                                                    | Nom Prénom<br>Date de naissance |         |              |                              |                               |            |     |          |       |        |
|                                           |                                      |                                                                                                    | Courrie                         | 12      | IC-          | orleans-tours.fr             |                               |            |     |          |       |        |
|                                           |                                      | -Informations administratives 😡                                                                                  |                                 | _       |              |                              |                               |            |     |          |       |        |
|                                           |                                      |                                                                                                    | Code administration             | : 111 [ | - PERSON     | INELS ENSEIG. DE LETTRES MOI | DERNES                        |            |     |          |       |        |
|                                           |                                      |                                                                                                    | Département                     | : 045   | ▼ Loiret     |                              |                               |            |     |          |       |        |
|                                           |                                      | - Situation familiale @                                                                                          |                                 |         |              |                              |                               |            |     |          |       |        |
|                                           |                                      |                                                                                                    | Votre situation                 | : 🙆 En  | couple       | 🖱 Séparé/divorcé 🛛 🖱 Pare    | nt isolé                      |            |     |          |       |        |
|                                           |                                      | - Conjoint (ou ex-conjoint si séparé/divorcé)                                                                    | 0                               |         |              |                              |                               |            |     |          |       |        |
|                                           |                                      | Nom (de                                                                                                    | naissance) du conjoint          | : NOM-  | CONJOINT     |                              |                               |            |     |          |       |        |
|                                           |                                      |                                                                                                    | Prénom du conjoint              | : Preno | m-Conjoint   |                              |                               |            |     |          |       |        |
|                                           |                                      | Perçoit-il le                                                                                                    | e supplément familial ?         | : Ou    | i O Non      | Telecharger la demande       | e de SFT 🛃                    |            |     |          |       |        |
|                                           |                                      | A-t-II une ac                                                                                                    | Sa profession<br>Sa profession  | Profes  | sion-conioin |                              |                               |            |     |          |       |        |
|                                           |                                      | Son emplo                                                                                                    | yeur (en toutes lettres)        | : Emplo | yeur-conjoin | t                            |                               |            |     |          |       |        |
| Aioute                                    | ez les                               | -Enfant(s) à charge de moins de 20 ans 😱                                                                         |                                 | 18      |              |                              | 12                            |            |     |          |       |        |
| enfan                                     | ts.                                  |                                                                                                    | Degré de parenté                | Nom     | Prénom       | Date de naissance            | Tranche d'âge                 |            |     |          |       |        |
| La tra                                    | nche d'âge                           | 1                                                                                                    | Fils, fille                     | Nom     | Prenom       | 17/05/1997                   | de 16 à 20 ans <sup>(1)</sup> | 🐼 🗵        |     |          |       |        |
| décou                                     | ile                                  |                                                                                                    |                                 |         |              | Aiouter un enfant            | 4.5                           |            |     |          |       |        |
| auton                                     | natiquement                          |                                                                                                    | U- CAF                          |         |              |                              |                               |            |     |          |       |        |
| de la l                                   | date de                              | -Perception du supplément familial de trait                                                                      | ement (SET)                     |         |              |                              |                               |            |     |          |       |        |
| naissa                                    | ince                                 | and the second second second second second second second second second second second second second second second |                                 |         | le déclare e | exactes les informations ci  | -dessus                       |            |     |          |       |        |
|                                           |                                      | *<br>: les rensejanements obligatoires sont indiqués par un                                                      | astérisque                      |         |              |                              |                               |            |     |          |       |        |

Les informations recueillies font l'objet d'un traitement informatique destiné à recenser les personnels de l'éducation nationale ayant des enfants à charge de moins de 20 ans et susceptibles de percevoir un supplément familiai de traitement. Les destinataires des données sont les services de gestion de l'académie. Conformément à la loi ainformatique et libertés, du 6 janvier 1978 modifiée en 2004, vous bénéficiez d'un droit d'accès et de rectification aux informations qui vous concernent, que vous pouvez exercer en vous adressant à votre service de gestion. Vous pouvez également, pour des moltifs légitimes, vous opperer au traitement des données vous concernent.

| us väkt<br>Declaration de situation  Declaration pervise mise à jour le 1901/2016 à 12.09  Declaration Date de naissance Courriel  sec-onteane-tours.fr  - Informations administratives  Code adminis  Code adminis  Code administratives  Code administratives  Code adm                                                                                                    |                                                                                                    |                                                                                                    | C Q Rechercher | ☆ 自 ♥ 佘 ∢ ❷                                         |
|----------------------------------------------------------------------------------------------------|----------------------------------------------------------------------------------------------------|----------------------------------------------------------------------------------------------------|----------------|-----------------------------------------------------|
| Alter/modifier ma déclaration de situation                                                                                                    | ités 🛄 Débuter avec Firefox                                                                                                    |                                                                                                    |                |                                                     |
| Déclaration (permise à jour le 1901/2016 à 14.20)<br>- Déclarat<br>Date de naissance<br>Courriel: Jac-orleans-tours.fr<br>- Informations administratives<br>Code adminis<br>Code adminis<br>Code adm | modifier ma déclaration de situation                                                                                                    |                                                                                                    |                |                                                     |
|                                                                                                    | Déclaration (Dernière mise à jour le 19/01/2016 à 14:20)<br>- Déclarant @<br>Nom Pr<br>Date de naiss<br>Code administr<br>Code administr<br>Départe<br>- Situation familiale @<br>Votre situ<br>- Conjoint (ou ex-conjoint si séparé/divorcé) @<br>Nom (de naissance) du co<br>Prénom du co<br>Prénom du co<br>Perçoit-il le supplément fam<br>A-t-il une activité professionn<br>Sa profe<br>Son employeur (en toutes le | rénom :<br>sance :<br>courriel :ac-orleans-tours.fr<br>Ouverture de enfant_de_plus_de_16_ans.pdf<br>Vous avez choisi d'ouvrir :<br>[2] enfant_de_plus_de_16_ans.pdf<br>qui est un fichier de type : Adobe Acrobat Document (325 Ko)<br>à partir de : http://intranet.in.ac-orleans-tours.fr<br>Que doit faire Firefox avec ce fichier ?<br>@Quvrir avec] Adobe Reader (défaut)<br>@Enregistrer le fichier<br>[ |                | Enfants de 16 à 20<br>ans :<br>Téléchargez la pièce |

informations qui vous concernent, que vous pouvez exercer en vous adressant à votre service de gestion. Vous pouvez également, pour des motifs légitimes, vous opposer au traitement des données vous concernant.

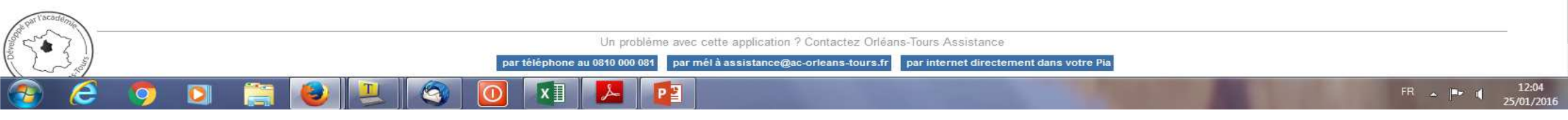

| intranet.in.ac-orleans-tou  | rs.fr/sft/www/index.php?page=declarer                             | C Q, Rechercher                                                 |            |
|-----------------------------|-------------------------------------------------------------------|-----------------------------------------------------------------|------------|
| s visités [] Débuter avec l | Firefox                                                           |                                                                 |            |
|                             | Déclaration [Dernière mise à jour le 19/01/2016 à 14:20]          |                                                                 |            |
|                             | - Déclarant 🧭                                                     |                                                                 |            |
|                             | Nom Prénom :                                                      |                                                                 |            |
|                             | Date de naissance :                                               | an orleans tours fr                                             |            |
|                             | Courrier -                                                        | ac-oneans-touis.in                                              |            |
|                             | - Informations administratives 🥢                                  |                                                                 |            |
|                             | Code administration* :                                            | 11 V PERSONNELS ENSEIG. DE LETTRES MODERNES                     |            |
|                             | Département* :                                                    | 45 Loiret                                                       |            |
|                             | - Situation familiale 🕢                                           |                                                                 |            |
|                             | Votre situation* :                                                | En couple 💿 Séparé/divorcé 💿 Parent isolé                       |            |
|                             | - Conjoint (ou ex-conjoint și séparé/divorcé) 🕜                   |                                                                 |            |
|                             | Nom (de naissance) du conjoint*                                   | TRIOLOO-MC                                                      |            |
|                             | Prénom du conjoint* :                                             | renom-Conjoint                                                  |            |
|                             | Perçoit-il le supplément familial ?* :                            | Oui O Non Telecharger la demande de SFT 🗵                       |            |
|                             | A-t-il une activité professionnelle ?* :                          | Oui  © Non                                                      |            |
|                             | Sa profession* :                                                  | ofession-conjoint                                               |            |
|                             | Son employeur (en toutes lettres)* : [                            | nployeur-conjoint                                               |            |
|                             | -Enfant(s) à charge de moins de 20 ans 🕜                          |                                                                 |            |
|                             | Degré de parenté N                                                | m Prénom Date de naissance Tranche d'âge                        |            |
|                             | 1 Fils, fille Pen                                                 | m Prenom 17/05/1997 de 16 à 20 ans <sup>(1)</sup> 🐼 🗵           |            |
| fournir                     |                                                                   |                                                                 |            |
| n cas do                    |                                                                   |                                                                 |            |
| ification                   | (1): A partir de 2 enfants, fournir l'attestation CAF             |                                                                 |            |
|                             | -Perception du supplément familial de traitement (SFT) @          |                                                                 | Cochez     |
| ituation                    |                                                                   | Je déclare exactes les informations ci-dessus                   |            |
|                             | et je demande à :                                                 | ercevoir le SFT                                                 | Denseigner |
|                             | pour la raison suivante* :                                        |                                                                 | Kenseignez |
|                             | : les renseignements obligatoires sont indiqués par un astérisque | le perçois actuellement et je souhaite continuer à le percevoir | roption    |

dontearting of the second

Un problème avec cette application ? Contactez Orléans-Tours Assistance

par téléphone au 0810 000 081 par mél à assistance@ac-orleans-tours.fr par internet directement dans votre Pia

© 2012-2016 - GC - Division des systèmes d'information (DSI) - Rectorat de l'Académie d'Orléans-Tours

| 🔞 Académie d'Orléans-Tours 🗙 🔞            | Supplément familial de trai                        | . × +                                                         |                                 |                                      |                                     |                                            |                     |             |
|-------------------------------------------|----------------------------------------------------|---------------------------------------------------------------|---------------------------------|--------------------------------------|-------------------------------------|--------------------------------------------|---------------------|-------------|
| 🕞 🛞 intranet.in.ac-orleans-tours.fr/sft/w | ww/index.php?page=declare                          | er                                                            |                                 |                                      | C                                   | Q Rechercher                               | ☆ 自                 | 4 Ø         |
| Les plus visités 门 Débuter avec Firefox   |                                                    |                                                               |                                 |                                      |                                     |                                            |                     |             |
| É Suppléme                                | nt famili                                          | ial de trait                                                  | e m e n t                       |                                      |                                     |                                            |                     | Version 2.3 |
| Déclaration Contact                       |                                                    |                                                               |                                 |                                      |                                     |                                            |                     | 6           |
| OK:La mise à jour de votre déclaration a  | été effectuée. Un courriel c                       | ontenant les données de votre dé                              | claration a été transmis à votr | e adresse académique. Vous p         | ouvez fermer l'application ou, au l | besoin, modifier votre saisie (voir boutor | ns en bas de page). |             |
| Consulter/modifier ma déclaration de      | situation                                          |                                                               |                                 |                                      |                                     |                                            |                     | 4           |
|                                           |                                                    |                                                               |                                 |                                      |                                     |                                            |                     |             |
| A envoyer à cette adresse :               | Un courriel contenant l<br>Merci de renvoyer les p | les données de votre déclaration<br>pièces justificatives à : | a été transmis à votre adre     | sse académique :                     | @ac-orleans-tours.fr                |                                            |                     |             |
| -                                         |                                                    |                                                               | Rectorat d'C                    | )rléans-Tours                        |                                     |                                            |                     |             |
| Certificat de scolarité                   |                                                    |                                                               | Bureau DPE                      | Ellenne<br>E 11 - Code administratio | n 111                               |                                            |                     |             |
| en cas d'enfant de + de                   |                                                    |                                                               | 45 043 Orle                     | ans cedex.                           |                                     |                                            |                     |             |
| 16 ans.                                   | - Déclaration (Dernière mi                         | ise à jour le 25/01/2016 à 12:06]                             |                                 |                                      |                                     |                                            |                     |             |
|                                           | - Déclarant                                        |                                                               |                                 |                                      |                                     |                                            |                     |             |
| Pièce(s) justificative(s)                 |                                                    | No                                                            | om Prénom :                     |                                      |                                     |                                            |                     |             |
| relative(s) au conjoint                   |                                                    | Date de                                                       | courriel :                      | c-orleans-tours.fr                   |                                     |                                            |                     |             |
| ou aux entants en cas                     | -Informations administr                            | atives                                                        | process rest of                 |                                      |                                     |                                            |                     |             |
| de modification de                        |                                                    | Code adr                                                      | ministration : 111 PERSONNE     | LS ENSEIG. DE LETTRES MODERN         | IES                                 |                                            |                     |             |
| Situation                                 |                                                    | D                                                             | épartement : 045 Loiret         |                                      |                                     |                                            |                     |             |
|                                           | -Situation familiale                               |                                                               |                                 |                                      |                                     |                                            |                     |             |
|                                           |                                                    |                                                               | Situation : En couple           |                                      |                                     |                                            |                     |             |
|                                           | -Conjoint (ou ex-conjoin                           | nt si séparé/divorcé)                                         | 1.11. 74.45.577.574.45.577.57   |                                      |                                     |                                            |                     |             |
|                                           |                                                    | Nom de                                                        | Prénom : Prenom-Con             | INT<br>ioint                         |                                     |                                            |                     |             |
|                                           |                                                    | Perçoit le supplém                                            | ent familial : Oui              |                                      |                                     |                                            |                     |             |
|                                           |                                                    | Activité prof                                                 | essionnelle : Oui               | onioint                              |                                     |                                            |                     |             |
|                                           |                                                    |                                                               | Employeur : Employeur-c         | onjoint                              |                                     |                                            |                     |             |
|                                           | -Enfant(s) à charge de                             | moins de 20 ans                                               |                                 |                                      |                                     |                                            | C                   |             |
|                                           |                                                    | Degré de parenté                                              | Nom                             | Prenom                               | Date de naissance                   | Tranche d'âge                              |                     |             |
|                                           |                                                    | 1 Fils, fille                                                 | Nom enfant                      | Prenom enfant                        | 17/05/1997                          | de 16 à 20 ans <sup>(1)</sup>              |                     |             |
|                                           | 1972                                               |                                                               |                                 |                                      |                                     |                                            |                     |             |

|                                                                  | Si vous souhaitez adresser un message à votre<br>gestionnaire, allez dans contact.                               |                                                                                                    |     |            |        |     |          |
|------------------------------------------------------------------|----------------------------------------------------------------------------------------------------|----------------------------------------------------------------------------------------------------|-----|------------|--------|-----|----------|
| Eichier Édition Affichage Historique Marque-pages Qutils ?       | and the second second second second second second second second second second second second second second second | and the second second second second second second second second second second second second second second second |     |            | 1      | - 0 | x        |
| 🔞 Académie d'Orléans-Tours 🗙 🍵 Supplément familial de trai 🗙 -   |                                                                                                    |                                                                                                    |     |            |        |     | -        |
| e intranet.in.ac-orleans-tours.fr/sft/www/index.php?gage=contact | C                                                                                                    | Q Rechercher                                                                                                    | ☆ 自 | <b>D</b> 1 | în - √ | 1 9 | Ξ        |
| Ees plus visités 🛄 Débuter avec Firefox                          |                                                                                                    |                                                                                                    |     |            |        |     |          |
| É Supplément familial                                            | de traitement                                                                                                    |                                                                                                    |     |            |        | Ver | sion 2.3 |
| Déclaration Contact                                              |                                                                                                    |                                                                                                    |     |            |        | (   | ۵ 🕲      |
|                                                                  |                                                                                                    |                                                                                                    |     |            |        |     |          |

Écrire au service qui gère mon supplément familial de traitement (SFT)

| L MITTANIA AN ANTINANA TI                                                                                                    |                                                                                                    |                                                   |
|----------------------------------------------------------------------------------------------------|----------------------------------------------------------------------------------------------------|---------------------------------------------------|
| Emetteur du message                                                                                                    |                                                                                                    |                                                   |
| Courriel                                                                                                    | Jac-orleans-tours.fr                                                                                                    |                                                   |
| Objet du message <sup>*</sup> :                                                                                                    | Suivi de mon dossier (pièces justificatives)                                                                                                    |                                                   |
| Texte du message* :<br>(lié à votre déclaration SFT)                                                                                                    |                                                                                                    |                                                   |
| * : champs obligatoires                                                                                                    | in.                                                                                                    | Ce message sera<br>transmis<br>automatiquement au |
| Les informations recueillies font l'objet d'un traitement informatique destiné à recer<br>traitement. Les destinataires des données sont les services de gestion de l'acadé<br>informations qui vous concernent, que vous pouvez exercer en vous adressant à vot | Envoyer<br>aser les personnels de l'éducation nationale ayant des enfants à charge de moins de 20 ans et susceptibles de percevoir un supplément familial de<br>mie. Conformément à la loi «informatique et libertés» du 6 janvier 1978 modifiée en 2004, vous bénéficiez d'un droit d'accès et de rectification aux<br>re service de gestion. Vous pouvez également, pour des motifs légitimes, vous opposer au traitement des données vous concernant. | bureau qui gère votr<br>SFT.                      |

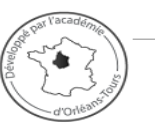

Un problème avec cette application ? Contactez Orléans-Tours Assistance

par téléphone au 0810 000 081 par mél à assistance@ac-orleans-tours.fr par internet directement dans votre Pia

© 2012-2016 - GC - Division des systèmes d'information (DSI) - Rectorat de l'Académie d'Orléans-Tours